## How to Pre-Register for Family Fantasy

- 1. Log-in to household account or create new account if this is your first time on www.whitpainrec.com
- 2. Click Browse Activities → Under Special Events, Select "Disney Family Fantasy"
- 3. Click Add to (Member's Name) Cart

| Team Info                                                                         | Disney Family Fantasy                      |               |                            |             |              |           |                                                                                                    |                                              |                    |
|-----------------------------------------------------------------------------------|--------------------------------------------|---------------|----------------------------|-------------|--------------|-----------|----------------------------------------------------------------------------------------------------|----------------------------------------------|--------------------|
| Activities                                                                        |                                            |               |                            |             |              |           |                                                                                                    |                                              |                    |
| acilities                                                                         | Robert Fair Caterers, bost a               | nd sponsor.   | invites Whitnain Townsh    | in resider  | its and Whit | nain Tow  | nshin volunteer organiza                                                                                        | tions to enjoy an enchanted afternoon with   | Disney Character   |
| ept Info & Forms                                                                  | Headline Entertainer, Bob J                | ackson, from  | Disney's Port Orleans F    | lesort - Ri | verside.     | punn ron  | in the second second second second second second second second second second second second second second second | and to enjoy an enclanced arcenteen man      | proney endraced    |
| leetings                                                                          |                                            |               |                            |             |              |           |                                                                                                    |                                              |                    |
| lews                                                                              | This magical luncheon, inte                | nded for fan  | nilies with children under | the age o   | of 12, featu | es a "Chi | ld Friendly" buffet. Robe                                                                                       | ert Fair Caterers and Whitpain Township will | recognize and that |
| ffiliates                                                                         | volunteer and civic organiza               | auons in our  | community.                 |             |              |           |                                                                                                    |                                              |                    |
| Gallery                                                                           |                                            |               |                            |             |              |           |                                                                                                    |                                              |                    |
| lelp                                                                              | General Information                        |               |                            |             |              |           |                                                                                                    |                                              |                    |
| low to Register                                                                   | <ul> <li>Pre-registration reg</li> </ul>   | uired! Dead   | lline: October 9, 2015     |             |              |           |                                                                                                    |                                              |                    |
| ontact                                                                            | <ul> <li>Space is limited, plea</li> </ul> | ase let us kn | iow if you need to cance   | l your reg  | istration!   |           |                                                                                                    |                                              |                    |
| alendar                                                                           |                                            |               |                            |             |              |           |                                                                                                    |                                              |                    |
| ownship Site                                                                      |                                            |               |                            |             |              |           |                                                                                                    |                                              |                    |
| Account Info                                                                      |                                            |               |                            |             |              |           |                                                                                                    |                                              |                    |
|                                                                                   | Register                                   | Code          | Activity                   | Ages        | Grades       | Days      | Date/Time                                                                                                    | Location                                     | Fees               |
|                                                                                   |                                            | 1             | Family Fantasy             | N/A         | N/A          | Sun       | 10/25/2015                                                                                                    | Prophecy Creek Park - Manor House            | \$0.00 Res, \$0    |
| Welcome,                                                                          | Add to Member's Cart                       |               |                            |             |              |           | 10.00 014 1.00 014                                                                                              |                                              |                    |
| Welcome,<br>Park & Rec Household                                                  | Add to Member's Cart<br>Change Member      |               |                            |             |              |           | 12:00 PM - 1:30 PM                                                                                              |                                              | 100 seat(s) a      |
| Welcome,<br>Park & Rec Household                                                  | Add to Member's Cart<br>Change Member      |               |                            |             |              |           | 12:00 PM - 1:30 PM                                                                                              |                                              | 100 seat(s) a      |
| Welcome,<br>Park & Rec Household<br>My Account   Log Out<br>Register for Activity | Add to Member's Cart<br>Change Member      |               |                            |             |              |           | 12:00 PM - 1:30 PM                                                                                              |                                              | 100 seat(s) a      |

4. Choose a Quantity from the drop-down menu and then click Next

| nome              |        |                                        |      |                         |                                   |                |
|-------------------|--------|----------------------------------------|------|-------------------------|-----------------------------------|----------------|
| Announcements     | Disney | v Family Fantasy                       |      |                         |                                   |                |
| Team Info         |        |                                        |      |                         |                                   |                |
| Activities        |        |                                        |      |                         |                                   |                |
| Facilities        | Code   | Activity                               | Days | Dates/Times             | Location                          | Fees           |
| Dept Info & Forms |        | Disney Family Fantasy - Family Fantasy | Sun  | 10/25/2015 - 10/25/2015 | Prophecy Creek Park - Manor House | \$0.00 Res, \$ |
| Meetings          |        | Ages: N/A Grades: N/A                  |      | 12:00 PM - 1:30 PM      |                                   |                |
| News              |        | Quantity Limits: 1 - 10                |      |                         |                                   |                |
| Affiliates        |        | Quality childs. 1 10                   |      |                         |                                   |                |
| Gallery           |        |                                        |      |                         |                                   |                |
| Help              |        |                                        |      | Choose a Quantity and   | click Next                        |                |
| How to Register   |        |                                        |      | Choose a Quantity 🔻     | Next                              |                |
| Contact           |        |                                        |      |                         |                                   |                |
| Calendar          |        |                                        |      |                         |                                   |                |
|                   |        |                                        |      |                         |                                   |                |

5. Select a Member for each drop-down and then click Submit

| me<br>nouncements<br>am Info             | Disney F | amily Fantasy                                                   |       |                                               |                                   |                |
|------------------------------------------|----------|-----------------------------------------------------------------|-------|-----------------------------------------------|-----------------------------------|----------------|
| tivities                                 | Code     | Activity                                                        | Days  | Dates/Times                                   | Location                          | Fees           |
| t Info & Forms                           |          | Disney Family Fantasy - Family Fantasy<br>Ages: N/A Grades: N/A | Sun   | 10/25/2015 - 10/25/2015<br>12:00 PM - 1:30 PM | Prophecy Creek Park - Manor House | \$0.00 Res     |
| s                                        |          | Quantity Limits: 1 - 10                                         |       |                                               |                                   |                |
| ery                                      |          | $\frown$                                                        |       | Quantity Selected                             | <b>d:</b> 4                       |                |
| to Register                              | Item     | Select a Member                                                 | Guest | Name                                          |                                   | Registration O |
| act<br>ndar                              | 1        | Select a Member 🔻                                               |       |                                               |                                   | Register       |
| nship Site                               | 2        | Select a Member<br>Member 2 Park & Rec                          |       |                                               |                                   | Register       |
| ccount Info                              | 3        | Member 3 Park & Rec                                             |       |                                               |                                   | Register       |
| Welcome,<br>& Rec Household              | 4        | Member Park & Rec<br>Guest                                      |       |                                               |                                   | Register       |
| Account   Log Out<br>lister for Activity |          |                                                                 |       | Submit Rese                                   | et                                |                |

6. After clicking submit, the site redirects back to the original program screen. The cart is on the left side of the screen. Click **Check Out** 

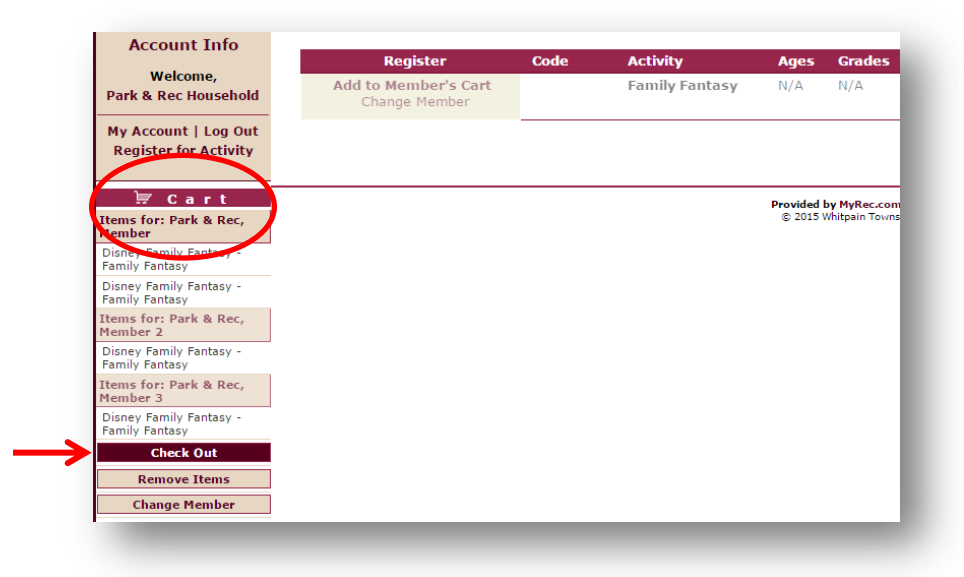

7. Review Shopping Cart for accuracy and **Check the Box** after reading and agreeing to the terms of the disclaimer

|        | Code | Activity                                                                                                    | Registrant                                                                                                    | Dates/Time                    |
|--------|------|----------------------------------------------------------------------------------------------------|----------------------------------------------------------------------------------------------------|-------------------------------|
| Remove |      | Disney Family Fantasy - Family Fantasy<br>Ages: N/A Grades: N/A                                                                                                    | Park & Rec, Member<br>Age: 14 Grade: 8                                                                                                    | 10/25/2015<br>12:00 PM - 1:30 |
| Remove |      | Disney Family Fantasy - Family Fantasy<br>Ages: N/A Grades: N/A                                                                                                    | Park & Rec, Member 2<br>Age: 6 Grade: 4                                                                                                    | 10/25/2015<br>12:00 PM - 1:30 |
| Remove |      | Disney Family Fantasy - Family Fantasy<br>Ages: N/A Grades: N/A                                                                                                    | Park & Rec, Member 3<br>Age: 28 Grade: N/A                                                                                                    | 10/25/2015<br>12:00 PM - 1:30 |
|        |      | No refunds or adjustments for missed classes, discontinuing ar<br>information. Fees will only be refunded if a program is cancelle                                                                                                    | activity, cancellation, or falsification of A                                                                                                    |                               |
|        |      | No refunds or adjustments for missed classes, discontinuing ar<br>information. Fees will only be refunded if a program is cancelle<br>Please read Carefully<br>1 agree that Uchild guardian shall be subject to the rules and regulations of the<br>Upsent/guardian assume all raks and heards incidental to such participation,<br>do hereby valve, release, above, infoemity and agree to told harmless the V<br>the organizers, sponsor, supervisor, and participants.<br>Upsent/guardian hereby give permission of any and all medical attention nece | activity, cancellation, or falsification of<br>d due to insufficient enrollment.<br>Whitpain Township Parks & Recreation Department.<br>Including transportation to and from activities: and I<br>hispain Township Parks & Recreation Department. |                               |

8. Click Check Out Online

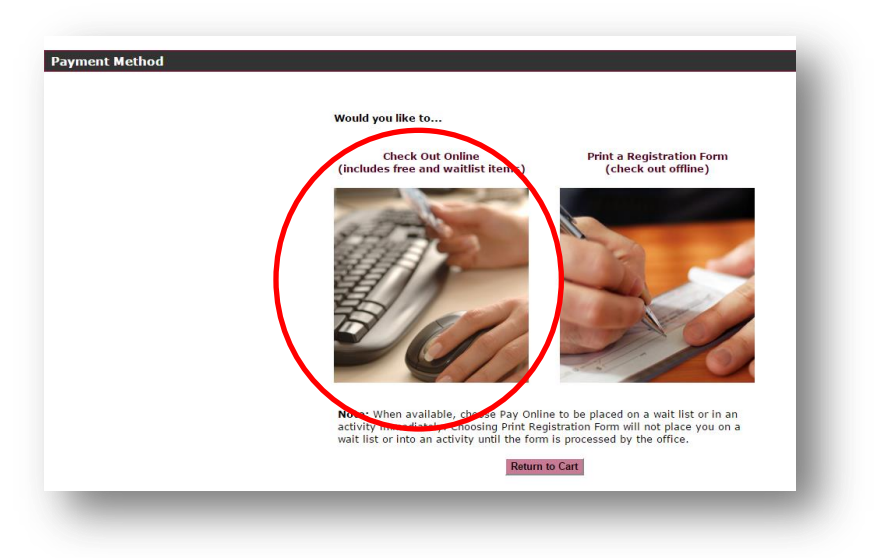

## 9. Click **Process Invoice**

| tem Type     | Item Name                              | Member                                                           |               | Fee                 | Adjustments | Total  | Applied |
|--------------|----------------------------------------|------------------------------------------------------------------|---------------|---------------------|-------------|--------|---------|
| Registration | Disney Family Fantasy - Family Fantasy | Park & Rec, Member                                               | 10/25/2015    | \$0.00              | \$0.00      | \$0.00 | \$0.00  |
| Registration | Disney Family Fantasy - Family Fantasy | Park & Rec, Member 2                                             | 10/25/2015    | \$0.00              | \$0.00      | \$0.00 | \$0.00  |
| Registration | Disney Family Fantasy - Family Fantasy | Park & Rec, Member 3                                             | 10/25/2015    | \$0.00              | \$0.00      | \$0.00 | \$0.00  |
| Totals       |                                        |                                                                  |               | \$0.00              | \$0.00      | \$0.00 | \$0.00  |
|              |                                        | Invoice Total         Total Payn           \$0.00         \$0.00 |               | ayment Due          |             | _      |         |
|              |                                        | Proces                                                           | ss Invoice Re | turn to Shopping Ca | rt          |        |         |
|              |                                        |                                                                  |               |                     |             |        |         |

All done! You should receive an email confirmation shortly after processing invoice.